# 黑白印刷 尺寸: 130 X 180mm

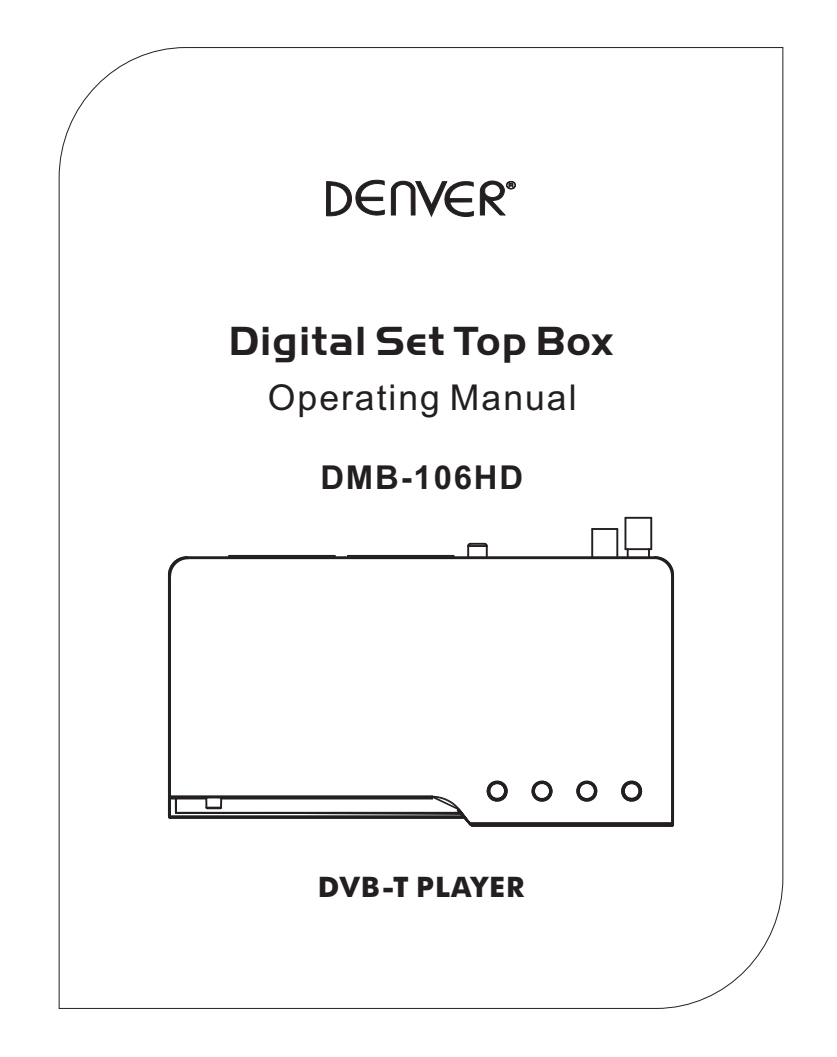

 $\odot$ 

 $\odot$ 

 $\oplus$ 

# **DENVER DMB-106HD**

#### • THANK YOU FOR BUYING THE DENVER DMB-106HD.

1.WHEN RECORDING TO USB STICK OR EXTERNAL HARDDISC ON THIS MODEL , YOU HAVE TO WAIT A FEW SECONDS BEFORE PUSHING REC. AFTER INS ERTING THE MEDIA. OTHERWISE THE UNIT CAN FREEZE IN THE SIGNAL. IF THAT HAPPENS, THEN PLEASE TAKE OFF POWER AND CONNECT AGAIN TO FIX THIS.

2.WHEN DIGITAL AUDIO OUTPUT IS SET TO RAW IT IS FOR USING WITH SURROUND RECEIVER ONLY. YOU HAVE TO MUTE THE SOUND ON THE TV WHEN ON THIS MODE, OTHERWISE YOU CAN HAVE SOME NOISE IN THE TV SPEAKERS.

IF USING ONLY WITH TV, THEN PLEASE MAKE SURE THE AUDIO OUTPUT IS SET TO PCM.

#### 3.AUTO STANDBY FUNCTION:

THIS FUNCTION SHUTS DOWN AUTOMATICALLY AFTER 3 HOURS IF NO USER INTERFERENCE HAS BEEN DONE DURING THESE HOURS. 2 MINUTES BEFORE SHUTDOWN A WARNING MESSAGE WILL BE SHOWN ON THE TV. AUTO STANDBY FUNCTION ARE PRESET TO ON FROM FACTORY SIDE, BUT CAN BE TURNED OFF IN THE SYSTEM MENU.

**4.**WHEN USING AN EXTERNAL HARDDISC, PLEASE MAKE SURE YOU HAVE FORMATTED IT IN FAT OR FAT32 FILESYSTEM.. NTFS WON' T WORK. AND THE HARDDISC NEED AN EXTERNAL POWER SUPPLY TO WORK, AS THE USB PORT WON' T GIVE ENOUGH POWER TO RUN IT PROPERLY.

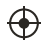

# **Safety Instructions**

- · Always read the safety instructions carefully
- Keep this Instruction Manual for future reference
- · Keep this device away from humidity
- · Lay this device on a reliable flat surface before setting it up
- Do not stand it on soft furnishings
- The power cable/disconnect device shall remain easy to operate/disconnect.
- If any of the following situation arises, get the Set Top Box checked by a service technician:

  - It has not been working well or you cannot get it to work according to the Instruction Manual

#### Warning

- To prevent the risk of electric shock, do not open the cover or the back of the receiver.
- Do not block the ventilation holes of the device. Leave appropriate gap above and around it to allow for adequate ventilation.
- Do not place the device in an unventilated cabinet or on top of a unit which emits heat.

(+)

#### **Copyright Statement**

No part of this publication may be reproduced in any form by any means without the prior written permission. Other trademarks or brand names mentioned herein are trademarks or registered trademarks of their respective companies.

#### Disclaimer

Information in this document is subject to change without notice. The manufacturer does not make any representations or warranties (implied or otherwise) regarding the accuracy and completeness of this document and shall in no event be liable for any loss of profit or any commercial damage, including but not limited to special, incidental, consequential, or other damage.

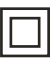

This symbol indicates that this product incorporates double insulation between hazardous mains voltage and user accessible parts. When servicing use only identical replacement parts.

WARNING: To reduce the risk of fire or electric shock, do not expose this apparatus to rain or cords.

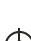

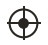

#### **Front Panel**

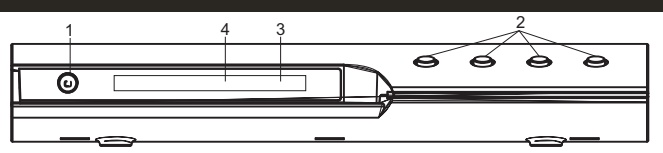

- 1. Power switch button.
- 2. PROG-/+、VOL-/+.
- 3. LED indicator lamp.
- 4. Remote receive sensor.

**Rear Panel** 

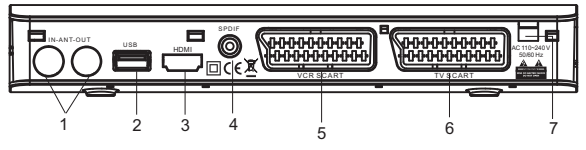

#### 1. RF IN/RF LOOP THROUGH

TV RF IN socket connects to your external aerial.

LOOP THROUGH socket will bypass the input RF signal to another tuner. 2.USB

<del>(</del>•)

You can play media file and update software from USB terminal.

**3.HDMI OUTPUT** 

 $\oplus$ 

High Definition Multimedia output, supprot up to 1080i format output.

4.SPDIF OUTPUT

Digital audio output.

5.TV SCART OUTPUT

This terminal output CVBS or RGB signal, you can switch it in menu, and the default setting is CVBS output.

6. VCR SCART OUTPUT/INPUT

In DVB work mode, this terminal output CVBS signal.

When press TV/VCR button in remote control, TV SCART outputs VCR signal; 7. POWER INPUT

Power cord input, and the power supply AC 110~240V

The unit will automatic power off at standby mode if no operation is performed after 3 hours, TV screen will display "power down after 120 seconds" before unit power off, select exit button by remote control to cancel standby mode.

# 2

(♠)

## **Remote Control Unit**

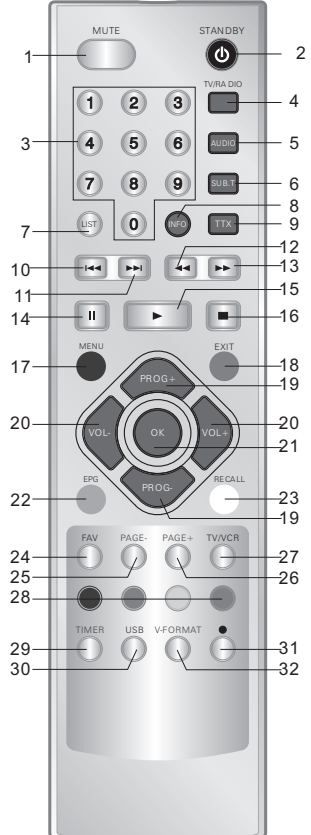

 $\odot$ 

 MUTE: Used to turn the sound on or off.
STANDBY: Used to switch the set top box to on and off.

3)**NUMBER KEYS**: Used to select channel numbers or input numbers in menus. 4)**TV/RADIO**: Used to switch between TV

channels and Radio stations.

5)**AUDIO**: Used to set the sound output, the available settings are STEREO,

LEFT, RIGHT, MONO.

6)**SUB.T**: Used to switch between different subtitles that are broadcasted.

7)**LIST**: To display the channel list.

8)**INFO**: Used to display information about the channel being viewed.

- 9)TTX:TELETEXT
- 10) ⊶ :Skips to the previous track during playing media

11) ► : Skips to the next track during playing.Media

12) ◄ : Searches forwards during media play.

( )

13) ►► :Searches forwards during media play.

14)**PAUSE:**Press this button to pause playback.

15)PLAY: Press this button start to playback.

3

 $(\bullet)$ 

## **Remote Control Unit**

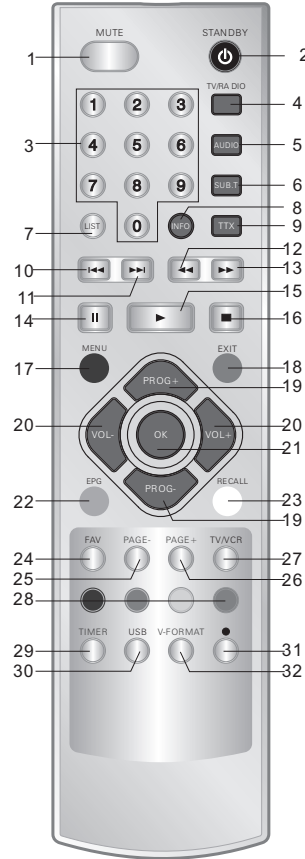

 $\oplus$ 

16)STOP: Stops media play. 2 17)MENU: Used to open the main menu window. 4 18)EXIT: Used to return to the previous screen or menu. 19)PROG+/PROG-: To select channels 6 upward or downward , or move upward or downward in menu operation. 20)VOL+/VOL-: To adjust volume or selected menu item in menu operation; To move left or right in menu operation. 21)OK: Used to confirm a selection within a menu. 22) EPG: Used to display information about the program being viewed and what is on next. 23)RECALL: Used to switch between the last two viewed channels. 24)FAV: Used to access your favourite channels. 25)/26)PAGE-/PAGE+):Adjust page+/- in USB menu. 27)TV/VCR: Used to switch output between STB and VCR. 28) COLOUR KEYS (RED/GREEN/YELLOW /BLUE): Used to operate different functions in TEXT screen or other menus. 29)TIMER: Show timer scheduled recording/ play. 30) USB: You can play media file and update software from USB terminal. 31)●:Real-time record. 32) V-FORMAT: Change HD output resolutions.

 $\odot$ 

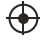

 $\odot$ 

4

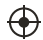

# Installing the Batteries

 $\odot$ 

Remove the battery cover from the Remote Control and put 2xAAA size batteries inside the compartment.

The diagram inside the Battery Compartment shows the correct way to install the batteries.

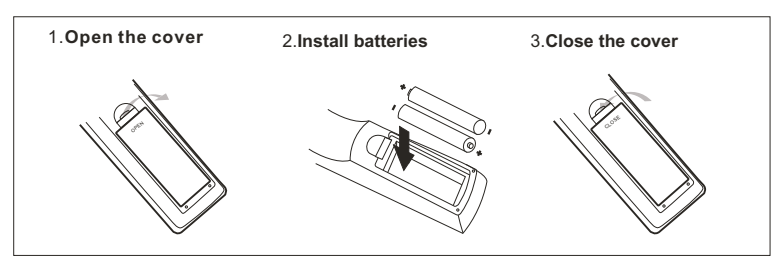

5

 $\odot$ 

( )

## **First Time Installation**

After all connections have been made properly, switch on TV and make sure the receiver is connected to the Main Power. Press Power Button to switch receiver on. If you are using the receiver For the first time or restored to Factory Default, the Main Menu will appear on your TV screen.

| FIRST INSTALLATION |                     |  |  |  |  |
|--------------------|---------------------|--|--|--|--|
| OSD LANGUAGE       | ENGLISH <b>&gt;</b> |  |  |  |  |
| COUNTRY            | FRANCE ►            |  |  |  |  |
| TIME ZONE          | GMT+1               |  |  |  |  |
| LCN                | ON 🕨                |  |  |  |  |
| START              |                     |  |  |  |  |

OSD LANGUAGE:Press OK key to select Osd language COUNTRY:Press OK key to select Country. TIME ZONE:Press OK key to select Time zone LCN:Press OK key to select Icn ON or OFF START: Press OK key to start first programs search.

### Setup Installation

 $\oplus$ 

Press menu key to enter setup installation.

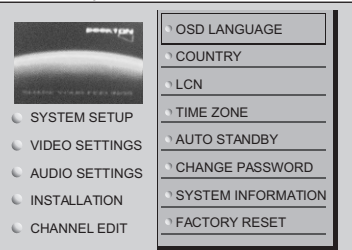

OSD LANGUAGE:Select an OSD LANGUAGE COUNTRY:Select your country of residence.

LCN:Set LCN on or off

TIME ZONE: a.TIME ZONE : Select Time zone of the country. b.SUMMER TIME: Select Summer timer on or off.

AUTO STANDBY: The unit will automatic power off at standby mode if no operation is performed after 3 hours, TV screen will display "power down after 120 seconds" beforeunit power off, select exit button by remote control to cancel standby mode on/off the funtion. CHANGE PASSWORD:Set or change the password for Locked programs.

Enter your old Password or the default password '1234'. You will then be asked to enter your new password.

To confirm re-enter your new password. SYSTEM INFORMATION:Show some information of the player. FACTORY RESET: Reset the factory setting of player.

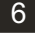

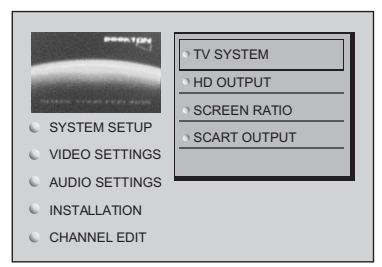

TV SYSTEM:Select tv color system pal or ntsc.

 $\oplus$ 

HD OUTPUT:HD TV programe display mode(1080i, 720p, 576p/480p, 576i/480i, auto).

SCREEN RATIO: You must set the display format to either 4:3 ,16:9 or Auto to get the maximum display when watching TV.

SCART OUTPUT : Select Scart output mode : CVBS or RGB

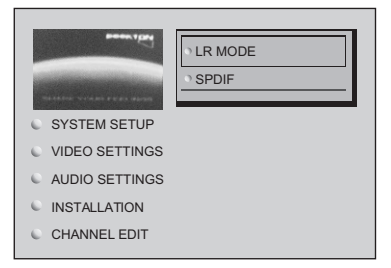

LR MODE: Select audio output mode : LEFT, RIGHT OR STEREO SPDIF: Select digital audio output mode : PCM or RAW

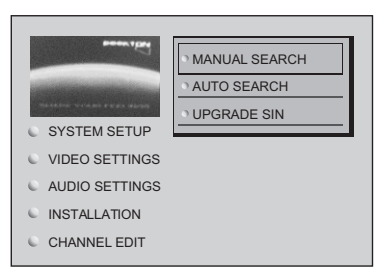

Manual search: Install new channels manually. Auto search: Search and install all channels automatically. Upgrade stb: Upgrade the player.

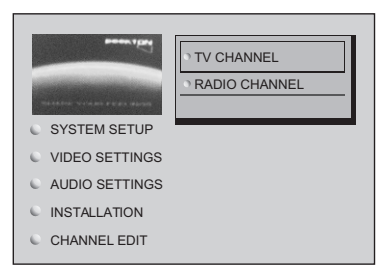

#### TV CHANNEL and RADIO CHANNEL:

To edit your programs prefences(favourite, lock, move or delete), as picture 6

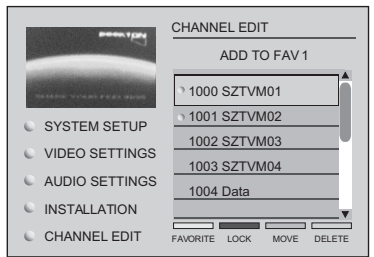

## PVR (Personal video recorder)

1.USB PVR has the following features:

-Support one-channel TS recoding

-Support scheduled recording and real-time recording

-Support program playback

-Support playback modes include: pause, fast forward and fast rewind.

The storage media supported :

-USB adapted hard disk (500mA)

-USB disk (depending on the read-write speed, 500mA)

-In order to delete recorded files on a USB stick then please connect the USB stick to your computer and then delete the recorded files.

The TV program is recorded to file at .PVR format, which can be played back on this unit and PC using a suitable player, but can not be played back on DVD or PDVD.

The file system format support :

-FAT

 $\oplus$ 

-FAT 32

2.Before recording

Must plus USB disk or USB adapted hard disk (500mA). Press STOP key to stop recording.

8

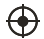

#### 3.Video recording.

- Real-time recording

In the normal play mode, Press • to enter the recording status. Once video recording starts, the upper left crner will display the recording icon. Press STOP key to stop recording.

-Scheduled recording.

User may set up scheduled recording by setting the data, time and program. Once the scheduled recording time is reached, The player will switch to the scheduled program automatically for recording.

To scheduled recording , Press EPG key, to enter EPG page. select your need record program, press OK key to enter scheduled recording page as picture

| New Reservation                                      |                 |      | 10/3   | /2006 | 17:14 |
|------------------------------------------------------|-----------------|------|--------|-------|-------|
| Channel Name                                         | Nederland 2     |      |        |       |       |
| DATE                                                 | YEAR            | 2006 | MONTH  | 03 D  | ay 10 |
| START TIME                                           | HOUR            | 16   | MINUTE | 25    |       |
| End time                                             | HOUR            | 17   | MINUTE | 20    |       |
| Running Mode                                         | ONE TIME        |      |        |       |       |
| Reserve Type                                         | Rec             |      |        |       |       |
| Event Name                                           | Top of the Pops |      |        |       |       |
| OK SAVE                                              | Exit I          | Back |        |       |       |
| Switch Schedule Detall Descriptor OK New Reservation |                 |      |        |       |       |

4.Recorder file play

 $\oplus$ 

-Enter USB mode and select video, then open file of USB and select torrget document which is recorder.

9

Ŧ

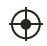

# Troubleshooting

| Problem                              | Potential Reasons                                                     | What to do                                                                  |  |
|--------------------------------------|-----------------------------------------------------------------------|-----------------------------------------------------------------------------|--|
| No picture                           | Power isn't connected                                                 | Connect the power                                                           |  |
|                                      | The power switch is not on                                            | Switch on the power                                                         |  |
| Screen shows<br>"No Signal "         | DVB-T cable not connected                                             | Plug in the DVB-T cable                                                     |  |
|                                      | Incorrect setting                                                     | Reset setting                                                               |  |
| No sound from speaker                | No or incorrect connection with audio cable                           | Connect the audio cable correctly                                           |  |
|                                      | Sound on mute                                                         | Turn off mute function                                                      |  |
|                                      | Incorrect sound track                                                 | Try another sound track                                                     |  |
| Only sound, no<br>image on the       | No or incorrect connection with AV cable                              | Make sure cables are<br>connected correctly                                 |  |
| 3010011                              | The program is a radio program                                        | Press <tv radio=""> key to shift into TV mode</tv>                          |  |
| Remote Control<br>is not responding  | The battery is exhausted                                              | Change battery                                                              |  |
|                                      | Remote Control is not<br>facing or close enough<br>to the Set Top Box | Adjust the position of the<br>Remote Control and move<br>closer to the unit |  |
| The image stopped suddenly or mosaic | The signal is too weak                                                | Strengthen the signal                                                       |  |

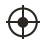

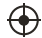

10

 $\oplus$ 

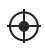

# **Technical Specifications**

| Item  | Sub Item        | Parameter                               |
|-------|-----------------|-----------------------------------------|
| Tuner | Input Frequency | 170~230MHz<br>470~860MHz                |
|       | RF Input level  | -25~-82dBm                              |
|       | IF Bandwidth    | 7MHz and 8MHz                           |
|       | Modulation      | QPSK,16QAM,64QAM                        |
| Video | Decoder Format  | MPEG4 AVC/H.264 HP@L4<br>MPEG2 MP@ML.HL |
|       | Output Format   | 576P , 720P, 1080i, 4:3 and 16:9        |
|       | Output Port     | HDMI,2XSCART                            |
| Audio | Decoder Format  | MPEG-1 (layer1&2)                       |
|       | Audio output    | Digital audio: S/PDIF                   |
| Power | Voltage         | AC 110-240V 50/60Hz                     |
|       | Working Power   | ≪8W                                     |
|       | Standby power   | ≤0.5W                                   |

 $\oplus$ 

 $\oplus$ 

11

 $\oplus$ 

 $\odot$ 

ALL RIGHTS RESERVED, COPYRIGHT DENVER ELECTRONICS A/S

 $\oplus$ 

# DEUNER

www.denver-electronics.com

# $\epsilon$

Instructions on environment protection

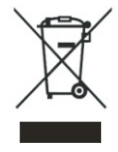

 $\oplus$ 

Electric and electronic equipment and included batteries contains materials, components and substances that can be hazardous to your health and the environment, if the waste material (discarded electric and electronic equipment and batteries) is not handled correctly.

Electric and electronic equipment and batteries is marked with the crossed out trash can symbol, seen below. This symbol signifies that electric and electronic equipment and batteries should not be disposed of with other household waste, but should be disposed of separately.

As the end user it is important that you submit your used batteries to the approriate and designated facility. In this manner you make sure that the batteries are recycled in accordance with legislature and will not harm the environment.

All cities have established collection points, where electric and electronic equipment and batteries can either be submitted free of charge at recycling stations and other collection sites, or be collected from the households. Additional information is available at the technical department of your city.

Please fill the blank with the model number of this player for future reference

Model no.:

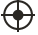